# Zawartość opakowania

- 1 Czytnik E-Booków
- 3 Słuchawki
- 5 Skrócona instrukcja

# Przegląd urządzenia

- 2 Pokrowiec ochronny
- 4 Kabel USB
- 6 Karta gwarancyjna

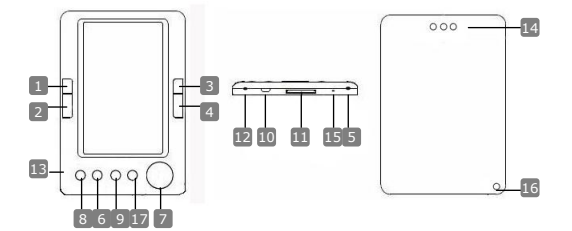

| 1  | Poprzednia strona     | Przeskok do poprzedniej strony,<br>Zmniejszanie głośności |
|----|-----------------------|-----------------------------------------------------------|
| 2  | Następna strona       | Przeskok do następnej strony,                             |
| 3  | Poprzednia strona     | Przeskok do poprzedniej strony,<br>Zmpioiszapio głośności |
| 4  | Następna strona       | Przeskok do następnej strony,<br>Zwiekszanie ołośności    |
| 5  | Właczenie/Wyłaczenie  | Aby włączyć/wyłączyć urządzenie                           |
| 6  | Przycisk przybliżania | Aby przybliżyć/oddalić treści na ekranie                  |
| 7  | Przycisk kierunkowy   | Do poruszania się po wszystkich opcjach                   |
| 8  | Przycisk trybów       | Aby wejść do menu opcji                                   |
| 9  | Przycisk Wróć/Anuluj  | Powrót do poprzedniego menu lub anulowanie                |
| 10 | Gniazdo USB           | Połączenie z portem USB komputera                         |
| 11 | Slot karty SD         | Aby włożyć kartę SD                                       |
| 12 | Gniazdo słuchawkowe   | Podłączenie słuchawek                                     |
| 13 | Mikrofon              | Do nagrywania głosu                                       |
| 14 | Głośnik               | Wytwarzanie dźwięku                                       |
| _  | V-V-                  |                                                           |

Prestigio 5" eBook Reader

P

15 Przycisk reset

Aby ponownie uruchomić

- Otwór na zawieszkę Aby umocować pasek na rękę (Nie dołączony)
- Menu główne Powrót do głównego menu

## Rozpoczęcie użytkowania

## Właczanie/Wyłaczanie

 Naciśnij i przytrzymaj przycisk d aby włączyć lub wyłączyć urządzenie.

#### Ładowanie

פ

- Zaleca się, aby naładować baterię przez 3 kolejne 12-godzinne cykle ładowania.
- Pełne naładowanie urządzenia zajmuje około 5 godzin.
- Proszę naładować urządzenie jak najszybciej, jeśli wyświetla się niski poziom naładowania baterii
   Image: Comparison of the state of the state of the

## UWAGA:

Do e-czytnika pasuje tylko specjalna ładowarka. Niewłaściwe zasilanie zewnętrzne może spowodować uszkodzenie urządzenia i utratę gwarancji.

 Podłącz port USB komputera PC i urządzenia przy użyciu kabla USB, aby rozpocząć ładowanie.

## Przywrócenie ustawień fabrycznych

 Gdy urządzenie nie uruchomi się lub działa nieprawidłowo, należy zresetować urządzenie naciskając przycisk reset.

## Użycie karty SD (Karta SD nie jest dołaczona)

 Urządzenie obsługuje karty pamięci SD do 16GB. Włóż kartę SD do slotu kart SD.

# Podstawowe operacje

Naciśnij i przytrzymaj przycisk d aby włączyć urządzenie. Automatycznie włączy się menu główne z 8 opcjami: Niedawno używane pliki, eBook, muzyka, wideo, zdjęcia, przeglądanie, nagrywanie, ustawienia i instrukcja obsługi. Użyj przycisku kierunkowego, aby wybrać żądaną opcję i naciśnij przycisk ▶|| aby potwierdzić. Naciśnij n aby wrócić do głównego menu.

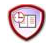

## Niedawno używane pliki

W tej sekcji są wyświetlane pliki oglądane w przeszłości. Naciśnij

przycisk kierunkowy, aby przejść do opcji **Niedawno używane pliki** i naciśnij przycisk **>||** aby potwierdzić wybór.

- Za pomocą przycisków ▲/▼ na przycisku kierunkowym wybierz żądany plik i naciśnij przycisk ▶|| aby potwierdzić. Naciśnij przycisk
   naby wrócić.
- Naciśnij przycisk przybliżania, aby przybliżyć/oddalić treści na ekranie. Naciśnij przycisk skoku lub przycisk kierunkowy, aby przejść do żądanej strony.
- W menu Niedawno używanych plików naciśnij przycisk kierunkowy po lewej stronie, aby skasować wszystkie pliki. Podświetl TAK i naciśnij ▶|| aby potwierdzić. Naciśnij aby bezpośrednio skasować.

#### Uwaga:

Jeśli pliki zostały kiedyś zapisane na karcie SD, nadal są wyświetlane w Niedawno używanych plikach, nawet jeśli karta SD została usunięta. W tej sytuacji nie ma możliwości otwarcia plików.

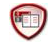

## eBook

- Urządzenie obsługuje 7 typów formatów włączając .txt, .html, .doc, .pdf, .fb2, .epub, .pdf, itd. Proszę się upewnić, że plik nie jest chroniony DRM, ponieważ nie będzie możliwości odczytania go przez e-czytnik.
- Wybierz plik z Flash lub karty SD i naciśnij ▶|| aby potwierdzić. Użyj przycisków ▲/▼ na przycisku kierunkowym, aby wybrać żądany plik lub przycisk skoku aby przejść do żądanej strony. Naciśnij ▶|| aby potwierdzić wybór.
- W menu eBook naciśnij przycisk kierunkowy po lewej stronie, aby skasować wybrane pliki. Podświetl TAK i naciśnij ►|| aby potwierdzić. Naciśnij ← aby bezpośrednio skasować.

## UWAGA:

Można usunąć poszczególne pliki, ale nie cały folder.

 Podczas odtwarzania tekstu naciśnij ▶|| aby przejść do podmenu eBook. W tej sekcji jest dostępnych 7 różnych opcji: Skok strony, Zapisz zakładkę, Ładuj zakładkę, Skasuj zakładkę, Tryb przeglądania, Czas obrotu stron i Tryb obrotu stron. Naciśnij ▶|| aby potwierdzić i naciśnij aby wrócić do trybu tekstowego.

## UWAGA:

Formaty .PDF i .DOC nie działają w tej funkcji.

Ъ

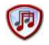

#### Muzyka

- W menu Muzyka naciśnij przycisk kierunkowy, aby wybrać żądany plik. Naciśnij przycisk >|| aby potwierdzić.
- W menu listy plików muzycznych naciśnij przycisk kierunkowy po lewej stronie ◄, aby dodać wybrane pliki do folderu Ulubione. Podświetl TAK i naciśnij ►|| aby potwierdzić. Naciśnij ► aby bezpośrednio skasować.
- Podczas odtwarzania muzyki przyciski funkcjonują następująco:

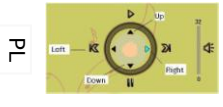

Lewy przycisk: Aby przejść do poprzedniej opcji / Przewijanie do tyłu Prawy przycisk: Aby przejść do następnej opcji / Przewijanie do przodu Górny przycisk: Odtwarzanie Dolny przycisk: Pauza

- Aby dostosować poziom głośności, naciśnij przycisk Przejdź do strony i zwiększ lub zmniejsz głośność.
- Podczas odtwarzania muzyki naciśnij przycisk ▶|| aby przejść do podmenu Muzyka. Jest tam 6 różnych rodzajów Trybów Muzyki do tworzenia różnych jakości odtwarzania.
- Podczas odtwarzania muzyki naciśnij 
   aby przejść do trybu muzyki w tle. Aby zakończyć ten tryb należy wprowadzić interfejs odtwarzania muzyki i nacisnąć Dolny przycisk, aby zatrzymać.

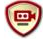

# Wideo

- W menu Wideo naciśnij przycisk ▲/▼na przycisku kierunkowym, aby wybrać żądany plik. Naciśnij przycisk ▶// aby potwierdzić.
- Wybierz żądany plik i naciśnij ▶|| aby odtworzyć wideo. Naciśnij ▶|| aby wznowić odtwarzanie od ostatniego momentu lub naciśnij aby anulować.
- Podczas odtwarzania wideo przyciski funkcjonują następująco:
  - Wejście do podmenu Powrót do poprzedniej opcji
  - Pauza/odtwarzanie
    Powrót do głównego menu
- Podczas odtwarzania wideo naciśnij przycisk >|| aby przejść do podmenu i użyj przycisku kierunkowego, aby wybrać żądaną opcję.

Naciśnij ▶|| aby potwierdzić lub naciśnij ← aby wrócić.

 Naciśnij lewy lub prawy przycisk ◄/► na przycisku kierunkowym, aby przejść do poprzedniego lub następnego pliku wideo. Naciśnij przycisk góra lub dół ▲/▼ na przycisku kierunkowym lub przycisk Przejdź do strony, aby wyregulować głośność.

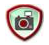

# Zdjęcia

Urządzenie obsługuje tylko formaty .JPEG, .GIF, .BMP. Wszystkie inne formaty nie będą wyświetlane.

- Wybierz plik z Flash lub karty SD i naciśnij ▶|| aby potwierdzić. Użyj przycisków ▲/▼ na przycisku kierunkowym, aby wybrać żądany plik lub przycisk skoku aby przejść do żądanej strony. Naciśnij ▶|| aby potwierdzić wybór.
- W menu Zdjęcia naciśnij przycisk kierunkowy po lewej stronie ◀, aby usunąć wybrane pliki. Podświetl TAK i naciśnij ▶|| aby potwierdzić. Naciśnij ♠ aby bezpośrednio skasować.
- Podczas odtwarzania zdjęć naciśnij przycisk > || aby przejść do podmenu, gdzie jest dostępnych 5 trybów przeglądania. Naciśnij przycisk kierunkowy, aby wybrać żądaną opcję i naciśnij > || aby potwierdzić.
- Podczas odtwarzania zdjęć naciśnij przycisk 
   A aby przybliżyć lub oddalić zdjęcie. Naciśnij przycisk Przejdź do strony, aby obrócić zdjęcie.
- Użyj przycisku kierunkowego, aby przejść do poprzedniego lub następnego zdjęcia.

#### UWAGA:

Kiedy zdjęcie jest obracane ta funkcja nie jest dostępna. Naciśnij 🦱 aby wyjść z trybu obracania zdjęć.

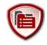

#### Przeglądanie plików

- Wybierz plik z Flash lub karty SD i naciśnij ▶|| aby potwierdzić.
- Użyj przycisków góra lub dół ▲/▼ na przycisku kierunkowym, aby wybrać pliki lub przycisk Przejdź do strony, aby przejść do żądanej strony. Naciśnij ▶|| aby potwierdzić.
- W menu Przeglądania naciśnij przycisk kierunkowy po lewej stronie, aby skasować bieżący plik. Podświetl TAK i naciśnij >|| aby potwierdzić. Naciśnij > aby skasować.

ק

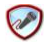

#### Nagrywanie

- Naciśnij przycisk kierunkowy po lewej stronie, aby rozpocząć lub kontynuować nagrywanie dżwięku przez mikrofon. Naciśnij prawy przycisk, aby wstrzymać nagrywanie.
  - Naciśnij ← aby zatrzymać nagrywanie i zapisać nagrany plik. Podświetl TAK i naciśnij ▶|| aby potwierdzić.
- W stanie gotowości naciśnij przycisk ▶|| aby przejść do podmenu Nagrywania. Są tam dostępne dwa tryby ustawień: Jakość i Głośność.

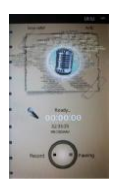

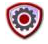

#### Ustawienia systemu

Użyj przycisku kierunkowego, aby poruszać się pomiędzy 9 różnymi opcjami jak: Ustawienia wyświetlacza, Blokada klawiatury, Automatyczne wyłączanie, Czas, Data, Kalendarz, Przywracanie, Język i Informacje systemowe. Naciśnij ▶|| aby wejść i ta aby wrócić.

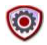

## Instrukcja obsługi

Elektroniczna wersja drukowanej instrukcji obsługi jest dostępna na e-czytniku. Na ekranie menu głównego podświetl **Instrukcję obsługi** i naciśnij przycisk ▶|| aby wejść.

## Pomoc techniczna i informacje gwarancyjne

W celu uzyskania wsparcia technicznego proszę szukać informacji na stronie <u>www.prestigio.com</u> i dołączonej karcie gwarancyjnej.

## Zastrzeżenie

Dołożyliśmy wszelkich starań, aby informacje i procedury w tej instrukcji były dokładne i kompletne. Za jakiekolwiek błędy lub braki w niniejszej instrukcji nie ponosimy odpowiedzialności. Firma Prestigio zastrzega sobie prawo do dokonywania wszelkich zmian bez wcześniejszego uprzedzenia w zakresie określonych tu produktów.